## Troodon OBD

## První připojení pomocí Wi-Fi

# 1. Do počítače stáhněte a nainstalujte aplikaci DiagCenter.

Aplikaci ke stažení najdete na stránkách podpory DevCom. Aplikaci můžete stáhnout přímo prostřednictvím odkazu níže. Aplikace je určena pro osobní počítače se systémem Windows.

#### http://www.devcom.cz/DATA/DiagCenterSetup4.exe

Spusťte stažený soubor a nainstalujte aplikaci.

#### 2. Připojte rozhraní k vozidlu.

Rozhraní se připojte k vozidlu pomocí konektoru OBD a sledujte světelnou signalizaci na přístroji. Inicializace trvá cca 40 sekund. Pravá kontrolka na rozhraní se nejdříve rozsvítí a poté začne blikat. Následně se na přístroji rozsvítí i levá kontrolka. To znamená, že je rozhraní připraveno.

| 0            |           |
|--------------|-----------|
| -            | 1         |
| C            | )=ဝုပ္)   |
|              |           |
| Ei/Rlugtooth | Kontrolka |

Kontrolka Wi-Fi/Bluetooth (levá) Kontrolka systému (pravá)

 Manadara-S10001259

 Nacional Still a Internetion

 Zimenia Still a Internetion

 Zimenia Still a Internetion

 Zimenia Still a Internetion

 Zimenia Still a Internetion

 Zimenia Still a Internetion

 Zimenia Still a Internetion

 Zimenia Still a Internetion

 Zimenia Still a Internetion

 Zimenia Still a Internetion

 Zimenia Still a Internetion

 Zimenia Still a Internetion

 Zimenia Still a Internetion

 Zimenia Still a Internetion

 Zimenia Still a Internetion

 Zimenia Still a Internetion

 Zimenia Still a Internetion

 Zimenia Still a Internetion

 Zimenia Still a Internetion

 Zimenia Still a Internetion

 Zimenia Still a Internetion

 Zimenia Still a Internetion

 Zimenia Still a Internetion

 Zimenia Still a Internetion

 Zimenia Still a Internetion

 Zimenia Still a Internetion

 Zimenia Still a Internetion

 Zimenia Still a Internetion

 Zimenia Still a Internetion

 Zimenia Still a Internetion

 Zimenia Still a Internetion

 Zimenia Still a Internetio Internetio I

### 4. Spusťte aplikaci DiagCenter a přejděte do nastavení.

Otevřete aplikaci DiagCenter ve vašem počítači a klikněte na ikonu nastavení v pravé spodní části okna. Otevře se okno Nastavení.

### 3. Připojte se k přístroji pomocí Wi-Fi.

Zapněte Wi-Fi ve vašem počítači a vyhledejte síť s názvem obsahujícím "Troodon" a sériové číslo vašeho přístroje, které najdete na OBD konektoru. Heslo sítě je továrně nastaveno na "TroodonOBD".

Název i heslo sítě je možné změnit v nastavení aplikace.

Troodon-510001299
Zatezpečeno
Zadejte MR. zabezpečeni strá.

 TroodonOBD

 Dellé

 Stormo

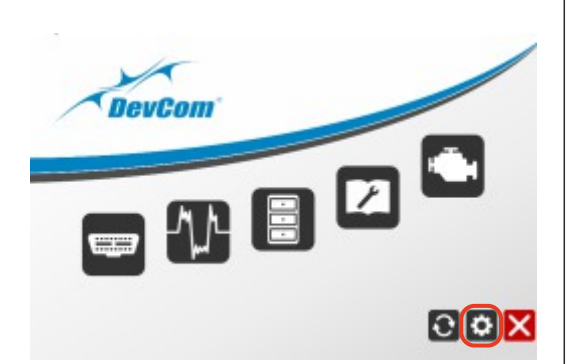

|                          | Cesty                            | Inério Firmy | Tek           | Handware             | Wieless  |   |
|--------------------------|----------------------------------|--------------|---------------|----------------------|----------|---|
| Spojeni                  | a pNetroje                       | in in        |               |                      |          | > |
| 🛞 Spojit pomoci Bihemetu |                                  | IP adve      | LN .          |                      |          |   |
| O Spojit                 | pamac'l                          | 158          | 182.168.13.67 |                      |          |   |
| C Speciel                | parriad I                        | luetooth     | -             |                      |          | 1 |
| () Spojit                | parmapi l                        | TIDN         |               | 1.00                 | i Piedat | 1 |
| 0                        | Test s                           | pajant       |               |                      |          |   |
| 1                        | Tex PR                           | vsi          |               |                      |          |   |
| Star<br>Wig<br>Under     | tex 6.04<br>set 5.20<br>tex 1.04 | EC.          | Sen Law       | ten 2:01<br>pe: 4:37 |          |   |
|                          |                                  |              |               |                      |          |   |
|                          |                                  |              |               |                      |          |   |

# 5. Vyberte Wi-Fi jako způsob připojení k přístroji.

V záložce "Spojení" zaškrtněte volbu "Spojit pomocí Wi-Fi nebo Ethernetu" a do pole "IP Adresa" vpravo zadejte hodnotu "192.168.12.1".

#### 6. Uložte nastavení.

Nastavení uložte kliknutím na tlačítko "Uložit" v dolní části okna. Po uložení můžete okno nastavení zavřít a diagnostické rozhraní je připraveno k práci.

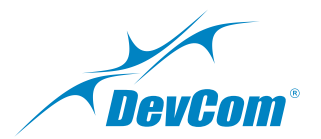